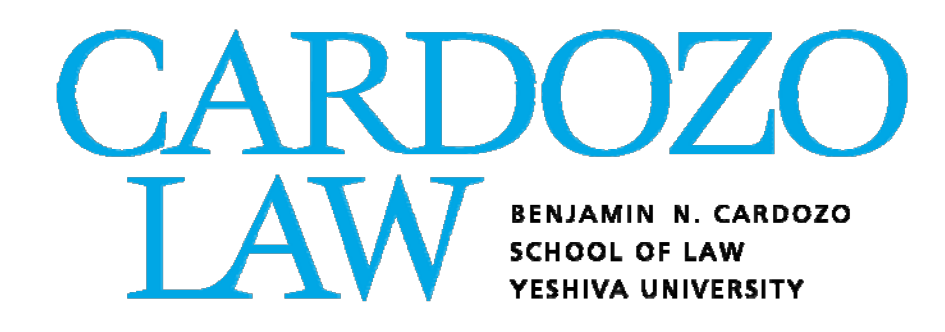

# Add/Drop Deadlines and Procedures

Winter 2023

# ADD/DROP DEADLINES AND PROCEDURES TABLE OF CONTENTS

| When Do Students Register?<br>Registration Timeline                                                                          | Page 3                                |
|----------------------------------------------------------------------------------------------------|---------------------------------------|
| The Add/Drop Process<br>Logging into Inside Track<br>Accessing Banner Self-Service<br>Add or Drop Classes<br>Look Up Classes | Page 4<br>Page 5<br>Page 8<br>Page 11 |
| Waitlisting<br>Waitlist Process<br>Waitlist Notifications                                                                    | Page 10<br>Page 11                    |
| Add/Drop FAQ's                                                                                                    | Page 13                               |
| Who Do Students Contact If They Require Assistance?                                                                          | Page 14                               |

### WINTER REGISTRATION TIMELINE

Listed below are the relevant days/times for the Winter 2023 add/drop period. During this time, students may log into Self-Service Banner to add or drop classes according to the dates below.

| Wednesday, October 19–<br>Thursday, December 29 | <b>3L and LLM On-line Add/Drop Period.</b> Online add/drop for 3L and LLM students will run from Wednesday, October 19 <sup>th</sup> at 9:30AM through 11:59 PM on Thursday, December 29 <sup>th</sup> . Spaces in open courses will be available on a first-come, first-serve basis for all students. Closed courses will have automated waitlists. |
|-------------------------------------------------|----------------------------------------------------------------------------------------------------|
| Monday, October 24th –                          | <b>2L On-line Add/Drop Period.</b> Online add/drop for 2L students will run from Monday, October 24th at 9:30AM through 11:59 PM on Thursday, December 29 <sup>th</sup> . Spaces in open courses will be available on a first-come, first-serve basis for all students. Closed courses will have automated waitlists.                                |
| Thursday, December 29                           | Last day to drop courses without financial penalty and without a "W". The ability to drop a course without financial penalty will end at $11:59$ on $12/29$                                                                                                    |
|                                                 | Last day to add classes online. The ability to add a course will end at 11:59 PM on 12/29.                                                                                                    |
| Tuesday, January 3 -<br>Sunday, January 15      | Winter 2023 dates. Check the course list/Banner for the specific start/end dates of each class.                                                                                                    |

### THE ADD/DROP PROCESS

### LOG INTO INSIDE TRACK TO ACCESS THE BANNER REGISTRATION SYSTEM

To log into Inside Track, visit <u>https://insidetrack.yu.edu</u>.

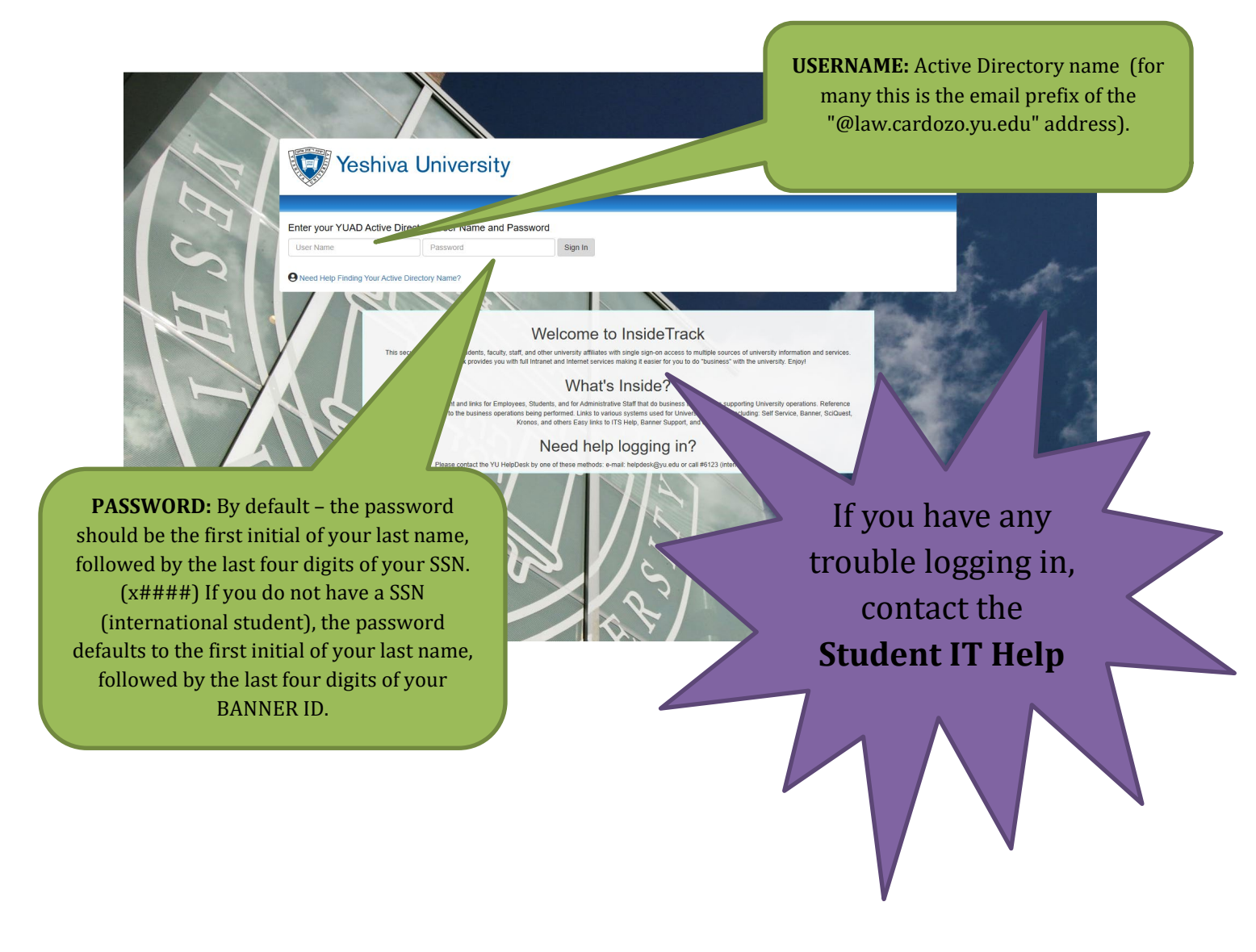

# ACCESSING BANNER SELF-SERVICE THROUGH INSIDE TRACK

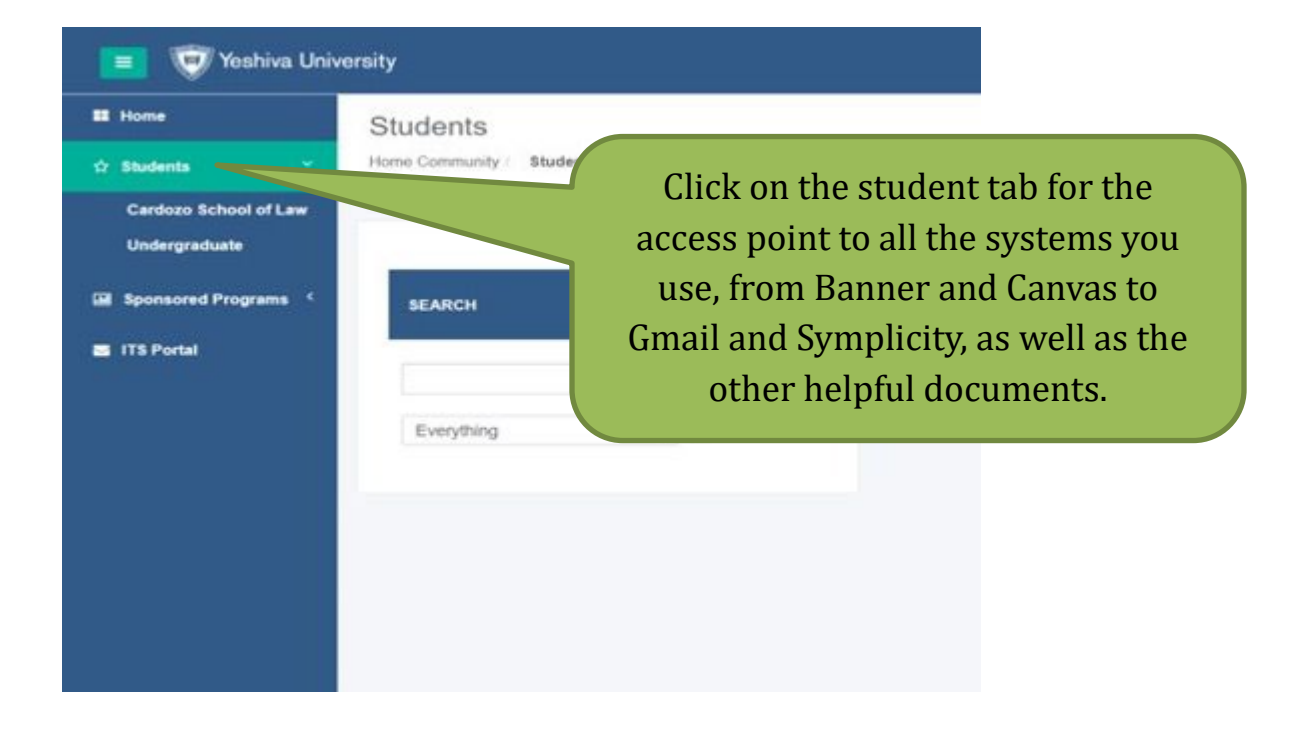

#### Cardozo School of Law

Home Community / Students / Cardozo School of Law

| NEW SELF-SERVICE FOR STUDENTS                                                                                                    | FREQUENTLY USED LINKS                                                                                                    |
|----------------------------------------------------------------------------------------------------|----------------------------------------------------------------------------------------------------|
| A New Look for Banner Self-Service (Students)<br>On Tuesday, August 16, Yeshiva University released an upgraded version of Self-Service Banner for<br>Students, Faculty and Advisors. Self Service Banner now has a more modem and user-friendly<br>interface with makes it easier to navigate. Frequently used links are available on the main<br>dashboard, so that you can get where you need to go in fewer clicks. Future enhancement<br>also planned to allow for more on-demand self-service options in the coming months<br>• Prom InsideTrack | Student Dashboard<br>View My Student Profile<br>View My Schedule<br>Look Up Classes<br>Request Emailed Unofficial Transcript<br>View My Grades<br>Add/Drop Courses |
| Click here to access the Student<br>Dashboard                                                                                                    | Pay my Bill                                                                                                    |

From the Registration section of the Student Dashboard, click on either "add/drop courses" or "look up classes".

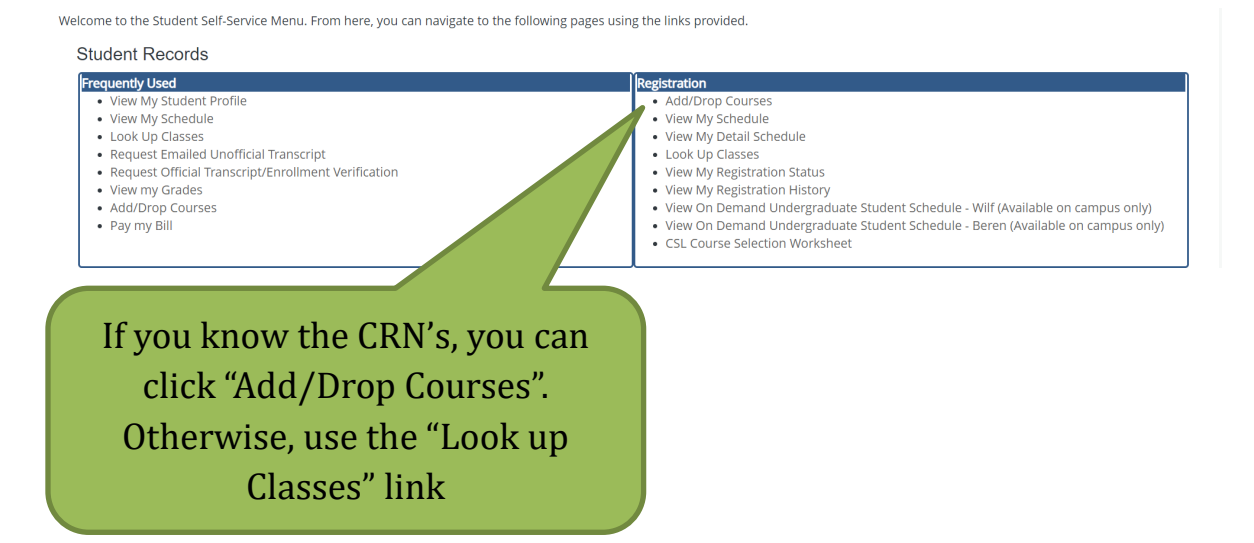

### ADD OR DROP CLASSES

Prior to accessing the add or drop classes section, you need to have the CRN's for the courses you wish to register for. The CRN's can be found on the course list posted on the Registrar website or in the "look up classes" section of Self-Service Banner (additional instructions in the "look up classes" section).

From this screen, you may perform multiple tasks:

- Drop a course you are currently registered for,
- . Add yourself to the waitlist of a closed course
- Register for classes by adding the CRN to the "add classes worksheet" at the bottom You must click "submit changes" for any of the above changes to be accepted. .

It is recommended that you add any classes you want prior to dropping a course. If, however, there will be a time conflict with a course you're currently registered for and a course you wish to add, you may need to drop the course first. You may also add and drop at the same time.

Always make sure you're in the correct term.

#### Add or Drop Classes

Fall 2021 Jul 29, 2021 05:01 pm

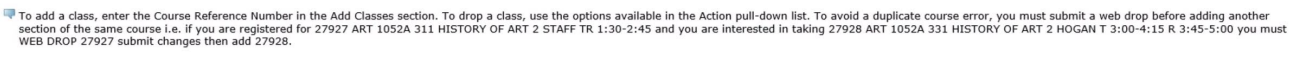

#### Current Schedule

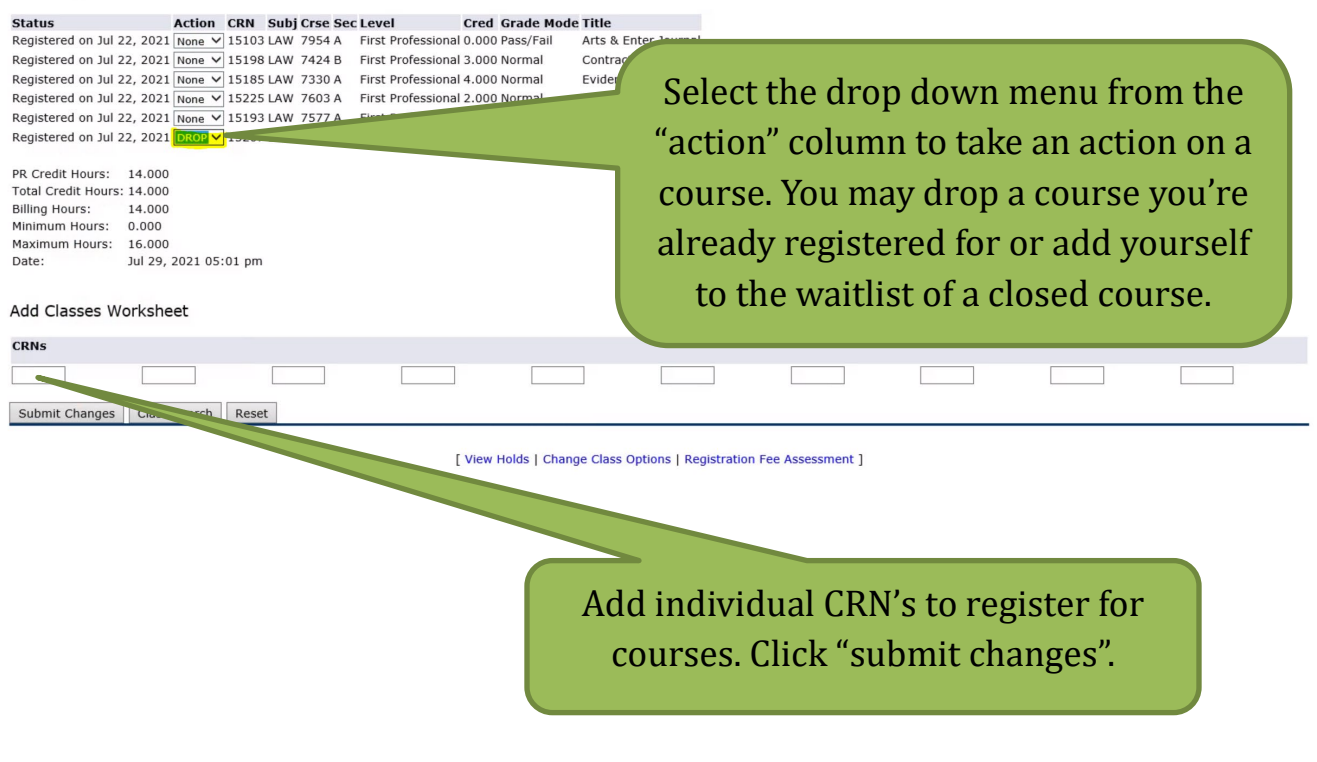

## LOOK UP CLASSES

At the bottom of the add or drop classes page, you will see a "class search" button. If you select "Cardozo Full Session" from the "Campus/College (part of term)" menu, you will see all courses offered by Cardozo for the selected term. You may also search by other parameters like subject (LAW). Click on "section search".

You can also access the class search function by going to "look up classes" from the Student Dashboard Registration menu, selecting the term and then clicking on "advanced search".

| Look Up Clas                                                      | - Fail 2021<br>SSES Jul 29, 2021 05:15 pm                                                                                                    |
|-------------------------------------------------------------------|----------------------------------------------------------------------------------------------------|
| Use the selection subjects. Select C                              | options to search the class schedule. You may choose any combination of fields to narrow your search, but you must select at least one Campus/College. All subjects will be displayed, unless you choose one or more specific<br>lass Search when your selection is complete. |
| Subject: All<br>*Clinical P<br>*Hebrew S<br>*Talmud<br>Accounting | sychology<br>tudies                                                                                                    |
| Course Number:                                                    |                                                                                                    |
| Title:                                                            |                                                                                                    |
| Schedule Type:                                                    | All Clinical Field Work                                                                                                    |
| Credit Range:                                                     | hours to hours                                                                                                    |
| Campus:                                                           |                                                                                                    |
|                                                                   | Beren Campus (Online)                                                                                                    |
| Course Level:                                                     | All Continuing Education Dectoral                                                                                                    |
| Campus/College<br>(part of term)                                  | Azrieli Full Session<br>BMP Full Session                                                                                                    |
| Instructor:                                                       | All Abbott, Ann Abdodshisha, Fayrose                                                                                                    |
| Attribute Type:                                                   | All Blended Course                                                                                                    |
| Start Time:                                                       | Hour 00 V Minute 00 V am/pm am V                                                                                                    |
| End Time:                                                         | Hour 00 V Minute 00 V am/pm am V                                                                                                    |
| Days:                                                             | Tue Wed Thur Fri Sat Sun                                                                                                    |
| Section Search                                                    | Reset                                                                                                    |

[ Week at a Glance | Student Detail Schedule | View Holds ]

| Lool               | ( Up    | Clas | sses   |    |       |       |                                  |                    |                               |              |                 |                         |                    |                 |                 |                                    |                 |                   |           | Fall 2021<br>Jul 29, 2021 08:08 pm |
|--------------------|---------|------|--------|----|-------|-------|----------------------------------|--------------------|-------------------------------|--------------|-----------------|-------------------------|--------------------|-----------------|-----------------|------------------------------------|-----------------|-------------------|-----------|------------------------------------|
| Print <sup>-</sup> | This Pa | ige  |        |    |       |       |                                  |                    |                               |              |                 |                         |                    |                 |                 |                                    |                 |                   |           |                                    |
| Sectio             | ns Fou  | ınd  |        |    |       |       |                                  |                    |                               |              |                 |                         |                    |                 |                 |                                    |                 |                   |           |                                    |
| Law                |         |      |        |    |       |       |                                  |                    |                               |              |                 |                         |                    |                 |                 |                                    |                 |                   |           |                                    |
| Selec              | t CRN   | Sub  | j Crse | Se | c Cmp | Cred  | Title                            | Days               | Time                          | Ca           | p Act           | t Ren                   | n WL<br>Cap        | WL<br>Act       | WL<br>Rem       | Instructor                         | Date<br>(MM/DD) | Location          | Attribute |                                    |
|                    | 15240   | LAW  | 5221   | A  | в     | 3.000 | Introduction to U.S. Law I       | м                  | 04:00<br>pm-06:05<br>pm       | 61           | 33              | 28                      | 30                 | 0               | 30              | Leslie S. Newman (P)               | 08/23-<br>10/11 | CSL 205           |           |                                    |
|                    | 15227   | LAW  | 5792   | IA | В     | 1.000 | Adv Workshop-Res/Writ-Int'l-I    | R                  | 06:10<br>pm-07:04<br>pm       | 8            | 5               | 3                       | 20                 | 0               | 20              | Ralph Fabrizio (P)                 | 08/23-<br>12/20 | CSL 1147          |           |                                    |
|                    | 15228   | LAW  | 5792   | ΙB | В     | 1.000 | Adv Workshop-Res/Writ-Int'l-I    | т                  | 08:00<br>am-08:54<br>am       | 8            | 5               | 3                       | 20                 | 0               | 20              | Julie Interdonato (P)              | 08/23-<br>12/20 | CSL 936 -<br>9SEM |           |                                    |
|                    | 16351   | LAW  | 5792   | IC | В     | 1.000 | Adv Workshop-Res/Writ-Int'l-I    | т                  | 02:30<br>pm-03:24             | 8            | 5               | 3                       | 0                  | 0               | 0               | Randa D. Maher (P)                 | 08/22-<br>12/20 | CSL 1147          |           |                                    |
|                    |         |      |        |    |       |       | You can r<br>page by<br>and ther | egi<br>clio<br>"ro | ster<br>cking<br>egist<br>the | f<br>g<br>ce | oı<br>in<br>er' | r c<br>n t<br>" a<br>ag | la<br>he<br>at ge. | ss<br>e c<br>th | es<br>he<br>e t | from this<br>ck boxes<br>oottom of | s<br>f          |                   |           |                                    |

You will see a full list of courses along with the CRN, credits, days/times, room assignments, instructors, and how many seats are left in the class and on the waitlist (see above). The "attribute" column will also give you additional information about the course (i.e. whether it counts as a skills course or fulfills the professional responsibility requirement).

If you click on the CRN and then "view catalog entry", you can view the course description for the course.

You may register for classes directly from the "look up classes" course list by clicking in the checkboxes in the far left column and then clicking "register" at the bottom of the page. You can also click "add to worksheet" which will bring you back to the "add or drop classes" section and you can submit changes from there. You will see all of your registered courses under "current schedule". If there are errors (i.e. over 16 credits, time conflict, etc.), they will appear under "registration add error". Courses listed with a "C" in the far left column of the "look up classes" list are currently closed.

Always print or screen shot a copy of your current schedule that captures the day/time on the top right-hand side of the screen before you exit the page.

### WAITLIST PROCESS

During add/drop, you may add yourself to the waitlists of closed courses. To do so, navigate to "add or drop classes" (see page 10), add the CRN's to the "add classes worksheet" and click "submit changes". The course status will appear as "CLOSED-WAITLISTED" in the "registration add errors" section. From the "action" drop down menu, select "waitlist" and "submit changes". The course status should now appear as "waitlist on <today's date>", and the course should now appear under your "current schedule".

To remove yourself from a waitlist, select "drop" from the "action" menu and submit your changes.

| Add or Drop Classes                                                                                                    | - Fall 2021<br>Jul 29, 2021 08:33 pm        |
|----------------------------------------------------------------------------------------------------|---------------------------------------------|
| To add a class, enter the Course Reference Number in the Add Classes section. To drop a class, use the options available in the Action pull-down list. To avoid a duplicate course error, you must submit a web drop be section of the same course i.e. if you are registered for 27927 ART 1052A 311 HISTORY OF ART 2 STAFF TR 1:30-2:45 and you are interested in taking 27928 ART 1052A 331 HISTORY OF ART 2 HOGAN T 3:00-4:15 WEB DROP 27927 submit changes then add 27928.                                                                                                    | fore adding another<br>R 3:45-5:00 you must |
| Current Schedule                                                                                                    |                                             |
| Status         Action         R         Subj Cree Sec         Level         Orad Grade Mode Title           Registered on Jul 22, 2021         Toone V         151/03         LAW 7954A         First Professional 0.000 Pass/Fail         Atts         Kes Ther Journal           Registered on Jul 22, 2021         Toone V         151/03         LAW 734A         First Professional 3.000 Normal         Contract Drafting           Registered on Jul 22, 2021         Toone V         151/03         LAW 730A         First Professional 4.000 Normal         Evidence           Registered on Jul 22, 2021         Toone V         151/03         LAW 730A         First Professional 2.000 Normal         Social Media Law           Registered on Jul 22, 2021         Toone V         151/03         LAW 757A         First Professional 2.000 Normal         Social Media Law           Registered on Jul 22, 2021         Toone V         151/03         LAW 757A         First Professional 2.000 Normal         Trademark Law           Registered on Jul 22, 2021         Toone V         151/03         LAW 757A         First Professional 2.000 Normal         Media Law           Registered on Jul 22, 2021         Toone V         151/03         LAW 757A         First Professional 2.000 Normal         Media Law           Registered on Jul 22, 2021         Toone V         151/0 |                                             |
| Date: Jul 29, 2021 08:33 pm  Registration Add Errors  Status Action CRN Subj Crse Sec Level Cred Grade Mode Title                                                                                                    |                                             |
| Course is closed - 0 Waitlisted . You may waitlist for this course. Waitlist 🖌 15171 LAW 7790 A First Professional 1.000 3 Grade HP/P/LP/F Advanced Legal Research                                                                                                    |                                             |
| Add Classes Worksheet                                                                                                    |                                             |
| CRNS                                                                                                    |                                             |
| Add or Drop Classes                                                                                                    | Fall 2021<br>Jul 29, 2021 09:07 pm          |

To add a class, enter the Course Reference Number in the Add Classes section. To drop a class, use the options available in the Action pull-down list. To avoid a duplicate course error, you must submit a web drop before adding another section of the same course i.e. if you are registered for 27927 ART 1052A 311 HISTORY OF ART 2 STAFF TR 1:30-2:45 and you are interested in taking 27928 ART 1052A 331 HISTORY OF ART 2 HOGAN T 3:00-4:15 R 3:45-5:00 you must WEB DK0P 20727 submit thanges then add 27928.

#### Current Schedule

| Status                     | Action | CRN   | Subj | Crse Sec | Level              | Cred  | Grade Mode        | Title                   |
|----------------------------|--------|-------|------|----------|--------------------|-------|-------------------|-------------------------|
| Registered on Jul 22, 2021 | None 🗸 | 15103 | LAW  | 7954 A   | First Professional | 0.000 | Pass/Fail         | Arts & Enter Journal    |
| Registered on Jul 22, 2021 | None 🗸 | 15198 | LAW  | 7424 B   | First Professional | 3.000 | Normal            | Contract Drafting       |
| Registered on Jul 22, 2021 | None 🗸 | 15185 | LAW  | 7330 A   | First Professional | 4.000 | Normal            | Evidence                |
| Registered on Jul 22, 2021 | None 🗸 | 15225 | LAW  | 7603 A   | First Professional | 2.000 | Normal            | Social Media Law        |
| Registered on Jul 22, 2021 | None 🗸 | 15193 | LAW  | 7577 A   | First Professional | 3.000 | Normal            | Trademark Law           |
| Registered on Jul 22, 2021 | None 🗸 | 15207 | LAW  | 7895 A   | First Professional | 2.000 | Normal            | Media Law               |
| Wait List on Jul 29, 2021  | None 🗸 | 15171 | LAW  | 7790 A   | First Professional | 0.000 | 3 Grade HP/P/LP/F | Advanced Legal Research |
|                            |        |       |      |          |                    |       |                   |                         |
| PR Credit Hours: 14 000    |        |       |      |          |                    |       |                   |                         |

Total Credit Hours: 14.000 Billing Hours: 14.000 Minimum Hours: 0.000 Maximum Hours: 16.000 Jul 29, 2021 09:07 pm Date:

# WAITLIST NOTIFICATIONS

Cardozo utilizes an automated wait list system. Using the instructions on the previous page, students will be able to add their names to the online wait lists of any closed courses they would like to have a chance to take.

When a seat in the closed course becomes available, Banner will automatically send a notification email to let you know that you have 30 hours to sign onto Banner and add the class. It is important that you check your Cardozo email on a regular basis so that you will be able to see if you've received this notification. The email will be as follows:

Office of the Registrar

Note that this email is the ONLY notification that you will receive from the Registrar regarding the availability of a seat in a class with a waitlist. It is important that you <u>pay special attention to the deadline listed in the email.</u>

Cardozo students who utilize the waitlist will be offered seats in the order that they added themselves to the list, within their priority category. 3L and LLM students have registration priority over 2L students. So, for example, if a 2L student added his/her name to the waitlist for a course, and then two 3L students later added their name to the waitlist for the same course, the 2L student would be <u>third in line</u> to receive a space in the course should one open up. However, if a second 2L then added his/her name to the list, the first 2L would still be third in line to receive a space in the course because s/he was the first to do so within his/her priority category. Here are some other things to keep in mind when utilizing the wait lists:

1) It is VITAL to make sure that you do not have registration holds on your records. Registration holds will prevent you from registering for classes as well as placing yourself on the waitlist.

2) You will receive ONLY one email notification of an available seat in a class. You MUST be sure to check your email on a regular basis, or you will miss the chance to get a seat from the waitlist. If you miss your chance, you can place yourself on the waitlist again, but your priority will be lower... you'll be last in line within your priority category.

3) Receiving the email notification does not mean that you are registered for the course. You will need to log into Self-Service Banner, navigate to the "add or drop classes" page and register for the course by selecting that option in the "action" column and submitting your changes. This must be done within the timeline stated in the email notification. If you do nothing, you will lose your spot.

4) MIND THE TIME! You will have 30 hours to respond to a waitlist notification. If you accidentally drop the course during this time, you will lose your seat and it will go to the next person on the waitlist.

5) Cardozo can't be responsible for undelivered or unread notification emails. Emails will be sent from <u>registrar waitlist@yu.edu</u>. It is highly recommended that you add this address to your "Trusted Senders" or "Safe Senders" list if your email service allows this. It will help to prevent notifications going to the "Spam" folder.

6) BE KIND TO OTHERS! If you are no longer interested in a course that you have waitlisted for, please drop the course. This will help ensure that another student in line has a better chance of being placed.

# ADD/DROP FAQ's

### How many credits can I register for during add/drop?

Students typically register for 1 or 2 courses during the Winter session. You may only take 2 courses if the timing of those courses doesn't conflict. Regardless of the number of credits you take during the Winter term, you will still need to register for a full-time course load during the Spring semester.

### How do I know if a class is open or closed?

You can check the class enrollment in Banner by clicking on "Look Up Classes" from the Student Dashboard and then selecting the term. The best way to search for all of Cardozo's course offerings is by subject (LAW) or by selecting "Cardozo Full Session" from the campus/college/part of term menu, but you can also search by day/time, course number, or instructor. The "Act" column tells you how many students are in the class, and the "Rem" column tells you how many seats are open.

### I am receiving a "not permitted to register at this time error".

First, make sure you're in the correct term. You need to select "Winter 2023". If you're still receiving the error, please send a screenshot to <u>cardozoregistrar@yu.edu</u>.

### Can I ask a Professor for permission to be added to their closed course?

No. <u>The only way to gain admission to a closed class is to add your name to the online wait list for the course.</u> *Professors cannot give permission to enroll students in classes that are closed.* 

# I have been offered a seat in a class off the wait list, but I no longer want to take it. Do I have to add the class?

No. Adding your name to a wait list does not obligate you to add the class should you be offered a seat; however, if you no longer wish to be on a waitlist, you should log back on to Self-Service Banner and drop the course.

# If I've received a notification that a seat is available in a class I was on the waitlist for, does that mean I'm automatically registered for it?

No. You will have to log into Self-Service Banner and follow the instructions on page 10 to register for the course.

### I am having trouble accessing Banner. What should I do?

Please contact the Office of the Registrar via email at cardozoregistrar@yu.edu. When emailing the Registrar's Office regarding a Banner issue, please provide screen shots of the error you are receiving and your student ID number.

### What should I do if I have a hold on my account?

If you have a hold on your account, you will not be able to add or drop classes. To clear a financial hold, please contact clfinaid@yu.edu.

### If You Require Assistance...

If you require assistance with course planning, you should contact the Office of Student Services and Advising by emailing <u>cardozostudentservices@yu.edu</u>.

If you encounter any problems with registering via the **Banner website**, you should contact the Office of the Registrar by emailing <u>cardozoregistrar@yu.edu</u>.

If you have issues logging into Inside Track, please contact the ITS Help Desk at helpdesk@yu.edu.

If your question concerns a <u>financial hold</u>, you should contact the Office of Student Finance by emailing <u>clfinaid@yu.edu</u>.

These offices are open between 9:00 a.m. and 5:30 p.m. Monday - Thursday and 9:00 a.m. - 2:30 p.m. on Fridays.